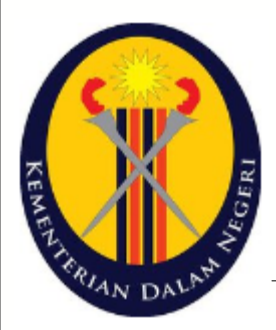

# Manual Pengguna Sistem Penilaian Self-Assessment

Kementerian Dalam Negeri (KDN)

Penyedia / Pengesah (Pengguna)

## Isi Kandungan

| Bahagian 1 Pengenalan                            | 4  |
|--------------------------------------------------|----|
| 1.1 Apa itu 'Sistem Penilaian Self-Assessment'?  | 4  |
| 1.2 Objektif Sistem                              |    |
| 1.3 Pengguna                                     |    |
| 1.4 Umum                                         |    |
| Bahagian 2 Akses Sistem                          | 8  |
| 2.1 Log Masuk Pengguna                           |    |
| 2.2 Terlupa Kata Laluan·····                     | 9  |
| Bahagian 3 Profil                                | 12 |
| 3.1 Kemaskini Profil                             | 12 |
| 3.2 Tukar Kata Laluan                            | 13 |
| Bahagian 4 Jawab Soalan / Maklumbalas            | 17 |
| 4.1 Penyediaan Maklumbalas (Penilaian Diagihkan) | 17 |
| 4.2 Pengesahan Maklumbalas (Penilaian Diagihkan) | 22 |
| 4.3 Jawab Maklumbalas Terhadap Penemuan Audit    |    |
| 4.4 Senarai Penilaian Terdahulu bagi Entiti      |    |
| Bahagian 5 Maklumbalas (Penilaian Awam)          | 30 |
| 5.1 Respoden Tidak Terkawal (Tidak Unik)         |    |
| 5.2 Respoden Terkawal (Unik)                     |    |
|                                                  |    |

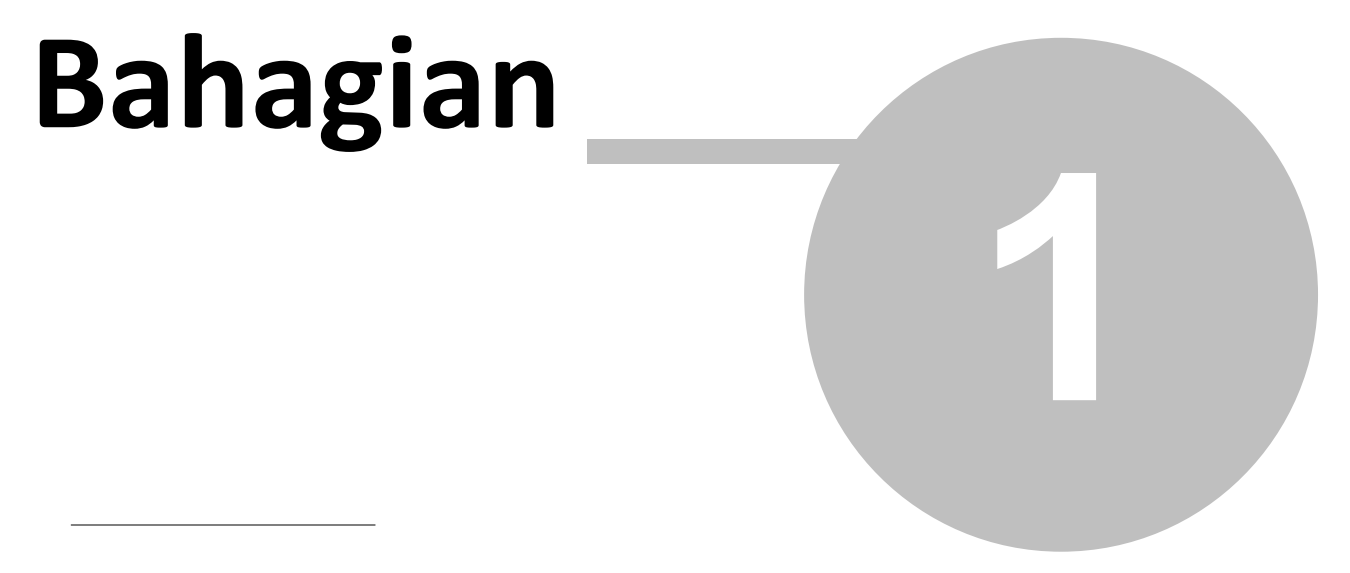

Pengenalan

## 1 Pengenalan

- Selamat datang ke manual Sistem Penilaian Self-Assessment.
- Ini adalah dokumen rasmi manual pengguna yang menggunakan sistem ini.

## 1.1 Apa itu 'Sistem Penilaian Self-Assessment'?

- Sistem ini dinamakan Sistem Penilaian Self-Assessment.
- Sistem ini akan membantu pengguna untuk menjawab soalan penilaian dengan mudah.
- Sistem ini dapat memudahkan penyimpanan rekod untuk rujukan pada masa hadapan.
- Sistem ini berbentuk web-based yang boleh diakses menggunakan pelayan web.

## 1.2 Objektif Sistem

• Sistem Penilaian Self-Assessment ini dibangunkan untuk membantu perlaksanaan konsep penilaian prestasi kewangan secara atas talian supaya proses penyampaian kriteria penilaian dan maklumbalas antara pihak terlibat lebih mudah dan menjimatkan masa.

## 1.3 Pengguna

- Pengguna sistem ini terbahagi kepada 4 kumpulan utama iaitu;
  - 1. Pentadbir Sistem
  - 2. Urusetia Penilaian (Penyelaras)
  - 3. Pengguna (Respondent)
  - 4. Pihak Pengurusan Atasan
- **Pentadbir Sistem** bertanggungjawab menguruskan tetapan-tetapan asas sistem mengikut keperluan pengguna lain.
- Urusetia Penilaian bertanggungjawab menguruskan semua Penilaian (set kriteria / soalan) di bawah bahagiannya sahaja.
- Tetapan Penilaian adalah seperti kriteria / soalan, formula pengiraan markah, skala penilaian,

tempoh penilaian serta agihan penilaian kepada entiti.

- Selain daripada itu, Urusetia Penilaian juga bertanggungjawab menguruskan rekod entiti serta pengguna bagi setiap entiti.
- Pengguna bertanggungjawab untuk menjawab soalan-soalan yang telah diagihkan oleh Urusetia
   Penilaian.
- Pihak Pengurusan Atasan boleh menjana laporan-laporan yang disediakan bagi membantu proses pembuatan keputusan.

## 1.4 Umum

- Setelah login pengguna berjaya, skrin Halaman Utama akan dipaparkan.
- Sistem akan memaparkan senarai penilaian (kumpulan soalan) yang akan dijawab oleh Pengguna.
- Status pada setiap penilaian (kumpulan soalan) bagi yang belum menjawab yang dipaparkan adalah Belum Mula.
- Sistem akan memaparkan 3 jenis butang dan 2 jenis pautan untuk muat-turun yang boleh digunakan oleh pengguna iaitu;
  - 1. Butang <Lihat>
  - Butang <Jawab> dipaparkan jika soalan belum dijawab atau belum tamat tempoh menjawab
  - **3.** Butang **<Respon>** dipaparkan jika penyelaras ada memberi penemuan audit di mana penyedia/pengesah perlu memberi maklum balas terhadap soalan.
  - 4. Muat-turun <Soalan>
  - 5. Muat-turun <Jawapan>
- Butang <Jawab> tidak akan dipaparkan sekiranya soalan tersebut telah dihantar pengesahan.
- Semua pengguna boleh melihat maklumat ringkas tentang penilaian yang akan dijawab / telah dijawab.
- Maklumat ringkas tersebut ada dipaparkan dalam skrin Keterangan Lanjut.
- Maklumat yang dipaparkan dalam skrin Keterangan Lanjut adalah seperti berikut.
  - 1. Nama Entiti
  - 2. Peratusan Lengkap
  - 3. Status Penilaian

- 4. Tarikh Mula Jawab
- 5. Tarikh Akhir Jawab

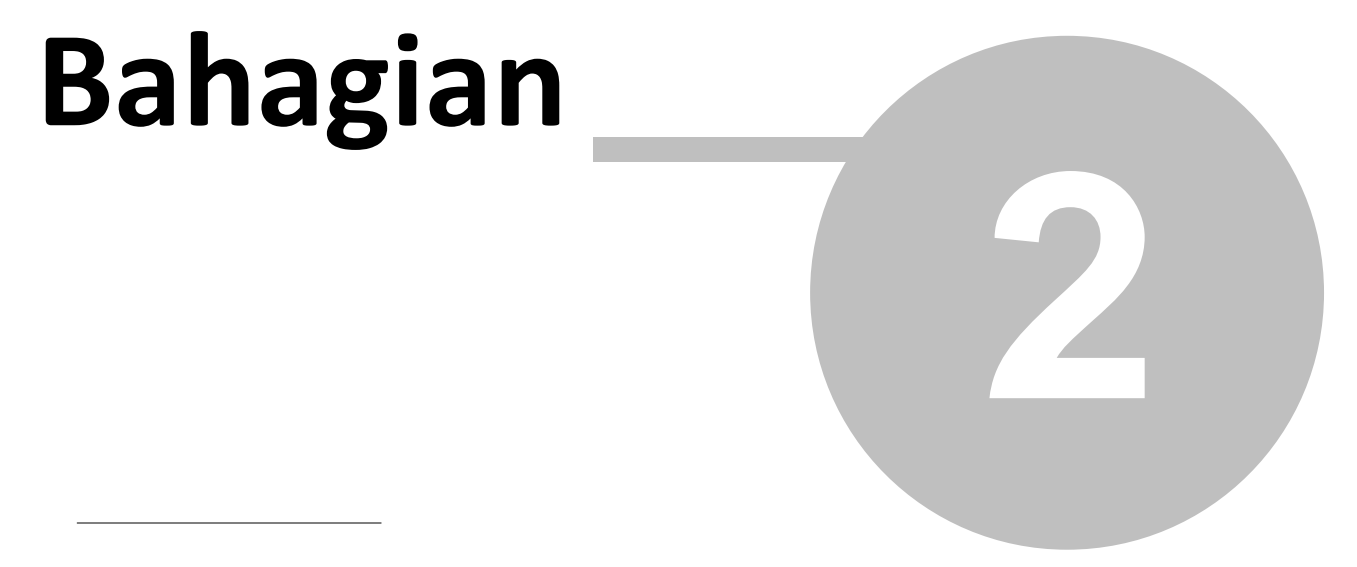

**Akses Sistem** 

## 2 Akses Sistem

• Untuk akses ke dalam sistem, sila taip alamat URL sistem ini.

http://

## 2.1 Log Masuk Pengguna

- Setiap pengguna yang ingin menggunakan sistem ini, memerlukan ID Pengguna dan Kata Laluan.
- Setelah mengakses alamat URL sistem, pengguna akan dipaparkan dengan borang log masuk.

Langkah-langkah untuk log masuk ke dalam sistem.

- 1. Taipkan alamat URL pada pelayar Internet Explorer.
  - Skrin Log Masuk akan dipaparkan.

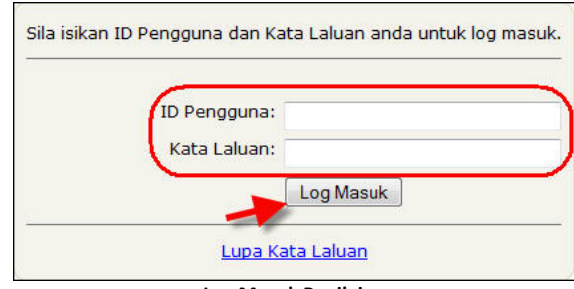

Log Masuk Penilaian

Sila rujuk jadual berikut untuk rujukan maklumat yang perlu dimasukkan.

| Medan       | Keterangan                                        |
|-------------|---------------------------------------------------|
| ID Pengguna | ID Pengguna (nama pengguna) yang telah berdaftar. |
| Kata Laluan | Kata laluan yang telah berdaftar.                 |

- 2. Masukkan 'ID pengguna' yang sah pada medan ID Pengguna. (Contoh : pegawai1)
- 3. Masukkan 'Kata laluan' yang sah pada medan Kata Laluan. (Contoh : pass321)
- 4. Seterusnya, klik pada butang <Log Masuk>.
  - Proses log masuk ke dalam sistem selesai.

#### Nota.

 Sekiranya ID Pengguna dan Kata Laluan adalah sah, sistem akan memaparkan halaman utama pengguna sistem.

## 2.2 Terlupa Kata Laluan

• Jika terlupa Kata Laluan, pengguna boleh menekan pautan **'Lupa Kata Laluan'** di bawah borang log masuk.

Langkah-langkah mendapatkan kata laluan adalah seperti berikut.

1. Klik link **'Lupa Kata Laluan'** di bawah borang log masuk.

| 1000         |           |
|--------------|-----------|
| ID Pengguna: |           |
| Kata Laluan: |           |
|              |           |
| Kata Laluan: | Log Masuk |

Skrin pautan Dapatkan Kata Laluan

• Skrin Borang Dapatkan Kata Laluan akan dipaparkan seperti berikut.

| <u>Halaman Log Masuk</u> > Dapatkan Kata Laluan. |                |
|--------------------------------------------------|----------------|
| Sila isikan ID Pengguna atau Emel.               |                |
| ID Pengguna :<br>Emel :                          | ATAU<br>Hantar |

- Skrin Terlupa Kata Laluan
- 2. Pengguna perlu memasukkan salah satu atau kedua-dua **ID Pengguna** atau/dan **Emel** (seperti yang didaftarkan pada profil pengguna).
- 3. Masukkan ID Pengguna atau Emel yang telah didaftarkan pada sistem ini.
- 4. Klik butang <Hantar>.
  - Skrin Dapatkan Kata Laluan akan dipaparkan seperti berikut.

| <u>Halaman Log Masuk</u> > Dapatka | an Kata Laluan.                                      |  |
|------------------------------------|------------------------------------------------------|--|
|                                    | Emel telah dihantar ke ".                            |  |
|                                    | Sila ikuti arahan yang diberikan di dalam emel anda. |  |
|                                    | Terima kasih.                                        |  |

#### Skrin Terlupa Kata Laluan

• Emel akan dihantar kepada pengguna bagi mendapatkan Kata Laluan yang baru.

• Proses mendapatkan kata laluan selesai.

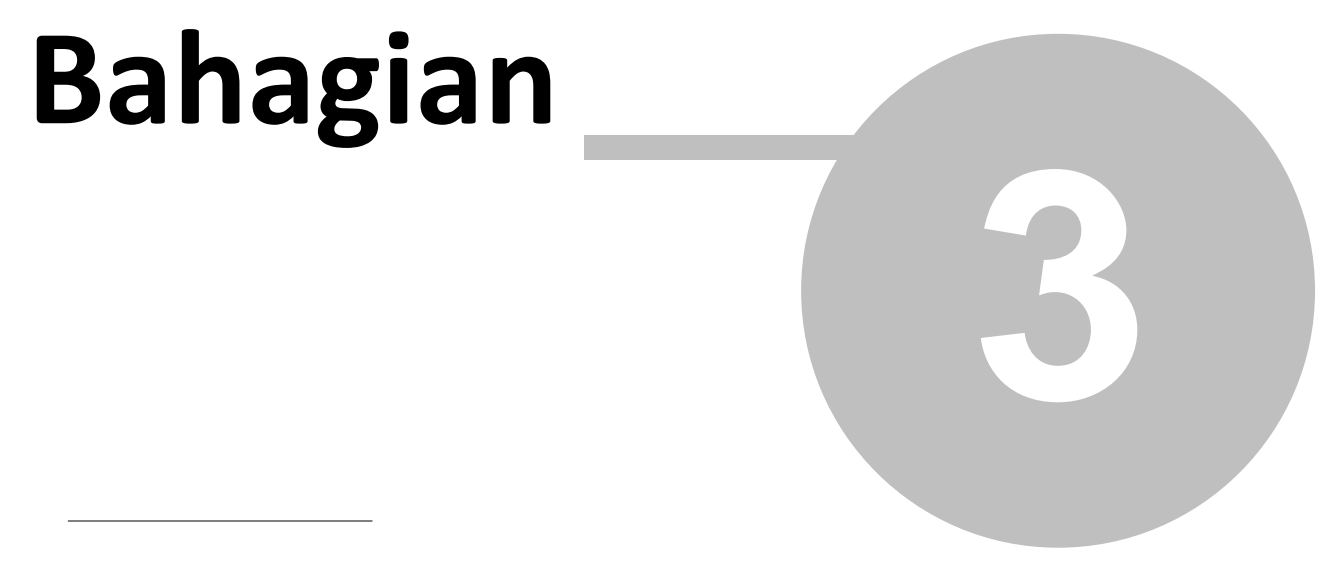

Profil

## 3 Profil

- Profil pengguna ada menyimpan maklumat Profil Pengguna dan Kata Laluan.
- Pengguna boleh kemaskini Profil dan Kata Laluan.

## 3.1 Kemaskini Profil

• Pengguna boleh kemaskini Profil.

Langkah-langkah untuk kemaskini profil pengguna adalah seperti berikut.

1. Klik pada link 'profil pengguna' di sebelah atas kanan sistem.

| Halaman Utama                      | Profil Entiti Bantuan * Keluar            |
|------------------------------------|-------------------------------------------|
|                                    | PENGESAH (pengesah) (prof                 |
| Skrin Halaman Utama                | Sistem - Pautan Profil Pengguna           |
| • Skrin Maklumat Profil Pengguna a | ikan dipaparkan.                          |
| Halaman Utama > pengesah           |                                           |
| Profil Penaguna.                   |                                           |
| ID Pangains :                      | nonnocah                                  |
| Nama Penuh :                       | PENGESAH                                  |
| Emel :                             | pasda@osda.com                            |
| No Telefon :                       |                                           |
| Aktiif :                           | Ya                                        |
|                                    |                                           |
| Peranan :                          | Pengesah                                  |
| Entiti :                           | BENDAHARI KKL                             |
| Bahagian :                         | 🕡 Unit Penguatkuasaan dan Jaminan Kualiti |
|                                    | Kemaskini                                 |

#### Skrin Maklumat Pengguna

- 2. Klik butang <Kemaskini> untuk kemaskini kata laluan.
  - Skrin Kemaskini Pengguna akan dipaparkan seperti berikut.

| ID Pengguna :       | pengesah       |   |         |       |
|---------------------|----------------|---|---------|-------|
| Tukar Kata Laluan : | <u></u> ∏Ya    |   |         |       |
| Nama Penuh :        | PENGESAH       | * |         |       |
| Emel :              | pasda@osda.com | * |         |       |
| No. Telefon :       |                |   |         |       |
| Aktif :             | Ya             |   |         |       |
| Peranan :           | Pengesah       |   |         |       |
|                     |                |   |         |       |
|                     |                |   |         |       |
|                     |                |   |         |       |
|                     |                |   |         |       |
|                     |                |   | Kembali | Simpa |

- 3. Kemaskini maklumat profil yang berkaitan.
- 4. Klik butang **<Simpan>** untuk menyimpan maklumat tersebut.
  - Proses kemaskini maklumat profil pengguna selesai.

## 3.2 Tukar Kata Laluan

• Pengguna boleh menukar kata laluan semasa kepada kata laluan yang baru.

Langkah-langkah untuk menukar kata laluan adalah seperti berikut.

1. Klik pada link **'profil pengguna'** di sebelah atas kanan sistem.

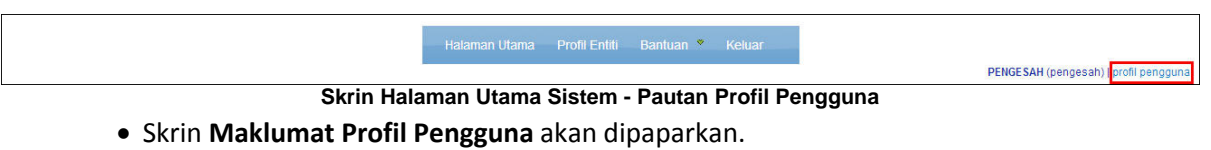

| Halaman Utama > pengesah |                                             |
|--------------------------|---------------------------------------------|
| Profil Pengguna.         |                                             |
| ID Pengguna              | pengesah                                    |
| Nama Penuh               | : PENGESAH                                  |
| Emel                     | pasda@osda.com                              |
| No Telefon               | -                                           |
| Aktif                    | Ya                                          |
|                          |                                             |
| Peranan                  | : Pengesah                                  |
| Entiti                   | BENDAHARI KKL                               |
| Bahagian                 | : 🐨 Unit Penguatkuasaan dan Jaminan Kualiti |
|                          | Kemaskini                                   |
| Skrin M                  | aklumat Pengguna                            |

- 2. Klik butang **<Kemaskini>**.
  - Skrin Kemaskini Pengguna akan dipaparkan seperti berikut.

| * |         |         |
|---|---------|---------|
| * |         |         |
| * |         |         |
| * |         |         |
|   |         |         |
|   |         |         |
|   |         |         |
|   |         |         |
|   |         |         |
|   |         |         |
|   |         |         |
|   |         |         |
|   |         |         |
|   | Kembali | Simpan  |
|   |         |         |
|   | gguna   | Kembali |

3. Klik checkbox Ya pada medan Tukar Kata Laluan.

| ID Pengguna :             | pengesah       |   |  |
|---------------------------|----------------|---|--|
| Tukar Kata Laluan :       | <b>⊚</b> Ya    |   |  |
| Kata Laluan Baru :        |                | * |  |
| Kata Laluan sekali lagi : | 0              | * |  |
| Nama Penuh :              | PENGESAH       | * |  |
| Emel :                    | pasda@osda.com | * |  |
| No. Telefon :             |                |   |  |
| Aktif :                   | Ya             |   |  |
| Peranan :                 | Pengesah       |   |  |
|                           |                |   |  |
|                           |                |   |  |
|                           |                |   |  |
|                           |                |   |  |

#### Skrin Kemaskini Pengguna

- 4. Masukkan kata laluan baru pada medan yang disediakan.
- 5. Klik butang **<Simpan>** untuk menyimpan maklumat tersebut.
  - Proses menukar kata laluan selesai.

# Bahagian

Jawab Soalan / Maklumbalas

## 4 Jawab Soalan / Maklumbalas

- Jenis-jenis soalan / maklumbalas adalah berbeza mengikut peranan pengguna.
- Soalan-soalan akan dibahagikan mengikut kumpulan, kriteria dan juga jenis soalan yang berlainan mengikut peranan pengguna.
- Status Markah soalan boleh dilihat mengikut Jenis kumpulan dan Kriteria Soalan yang hanya boleh ditentukan oleh Urusetia Penilaian.
- Jenis Status Markah yang terdapat pada sistem adalah seperti berikut.
  - 1. Belum Mula (soalan belum dijawab),
  - 2. Belum Lengkap (soalan sudah dijawab tetapi masih belum lengkap sepenuhnya),
  - 3. Lengkap (soalan sudah dijawab sepenuhnya),
  - 4. Untuk disahkan oleh : Pengesah/Ibu Pejabat [mengikut tetapan yang telah ditetapkan oleh Urusetia Penilaian] (setelah jawapan dihantar untuk disahkan).
  - 5. Selesai dengan Penemuan Pihak Penyelaras telah memberi maklum balas (Penemuan Audit) kepada penyedia/pengesah.

## 4.1 Penyediaan Maklumbalas (Penilaian Diagihkan)

Senarai Penilaian yang Diagihkan.

- Sistem akan memaparkan senarai penilaian yang telah diagihkan kepada entiti.
- Jika tiada sebarang penilaian dipaparkan, ini bermaksud semua penilaian yang telah diagihkan kepada entiti.

| Halaman Utama > Senarai Penilaian                                                                                                    |  |
|----------------------------------------------------------------------------------------------------|--|
| Tiada Penilaian yang boleh dijawab pada masa kini.<br>Untuk rujukan rating yang lepas sila ke menu Profil Entiti atau klik <u>sini</u> . |  |

#### Skrin: Tiada Penilaian

- Jika dibenarkan untuk menyediakan maklumbalas, butang <Jawab> ada dipaparkan kepada pengguna.
- Pengguna yang dibenarkan menyediakan maklumbalas adalah ditetapkan oleh Urusetia Penilaian.
- Maklumbalas boleh terdiri daripada beberapa jenis iaitu maklumbalas Teks, Pilihan Jawapan, Matriks, Nombor, Tarikh, Catatan dan Lampiran.

| Nota.                                                                                                    |
|----------------------------------------------------------------------------------------------------|
| Tarikh Tamat Tempoh Penilaian.                                                                             |
| <ul> <li>Nombor pada sebelah kanan setiap penilaian menunjukkan jumlah hari kepada Tarikh Tamat</li> </ul> |
| Tempoh Penilaian yang telah ditetapkan.                                                                    |
| Halaman Utama > Senarai Penilaian                                                                          |
| Rating : Pengurusan Kewangan (UAD)                                                                         |
| Tempoh : 2012                                                                                              |
| Status : Belum Mula 25                                                                                     |
| Tindakan : Lihat Jawab                                                                                     |
| Muat Turun : <u>Soalan   Jawapan</u>                                                                       |
| <ul> <li>Maklumbalas perlu DISAHKAN sebelum atau pada Tarikh Tamat Tempoh Penilaian.</li> </ul>            |
| • Sistem tidak membenarkan sebarang maklumbalas dikemaskini atau disahkan selepas Tarikh Tamat             |
| Tempoh Penilaian.                                                                                          |
| • Tarikh Tamat Tempoh Penilaian boleh diubah (dipanjangkan atau sebaliknya) oleh Urusetia                  |
| Penilaian yang terlibat.                                                                                   |

Langkah-langkah untuk menjawab soalan / penilaian yang telah diagihkan adalah seperti berikut.

1. Klik butang **<Jawab>** pada penilaian yang telah diagihkan untuk dijawab.

| Rating : Pengurusan Kewangan (UAD)                                                                     |                 |
|----------------------------------------------------------------------------------------------------|-----------------|
| Tempoh : 2012                                                                                          |                 |
| Status : Belum Mula                                                                                    | 25              |
| Tindakan : Lihat Jawab                                                                                 | hari lagi       |
| Muat Turun : <u>Soalan   Jawapan</u>                                                                   |                 |
| Keterangan Lanjut                                                                                      |                 |
| Rating : pengurusan kewangan test 2                                                                    |                 |
|                                                                                                    |                 |
| Tempoh : 2012                                                                                          |                 |
| Tempoh : 2012<br>Status : Belum Mula                                                                   | 25              |
| Tempoh : 2012<br>Status : Belum Mula<br>Tindakan : Lihat Jawab                                         | 25<br>hari lagi |
| Tempoh : 2012<br>Status : Belum Mula<br>Tindakan : Lihat Jawab<br>Muat Turun : <u>Soalan   Jawapan</u> | 25<br>hari lagi |

Skrin Senarai Penilaian

• Skrin tab Jawab - Soalan Yang Perlu Dijawab akan dipaparkan seperti berikut.

|                |                 | Sila pastikan semua jawapan telah disimpan terlebih dahulu sebelum meninggalkan halaman ini. 3 | awapan yang telah lengkap perlu di HANTAR atau di SAHKAN                                                                                                    |
|----------------|-----------------|------------------------------------------------------------------------------------------------|----------------------------------------------------------------------------------------------------|
|                |                 | Simpan                                                                                         |                                                                                                    |
|                |                 |                                                                                                | τυτυρ                                                                                                    |
| . Persekita    | ran Kerj        | a                                                                                              |                                                                                                    |
| ¥A1.           | Ruang H         | erja Pegawai                                                                                   |                                                                                                    |
|                | <b>X</b> 1.     | Berhabuk?                                                                                      |                                                                                                    |
|                |                 | -Please choose- 🔻 🔹                                                                            |                                                                                                    |
|                |                 | Catatan                                                                                        |                                                                                                    |
|                |                 | ×<br>v                                                                                         |                                                                                                    |
|                |                 | Sugar Ahr Bornistan                                                                            |                                                                                                    |
|                | ₩ 2.            | Susun Atur Peralatan                                                                           |                                                                                                    |
|                |                 |                                                                                                |                                                                                                    |
|                |                 | Catatan A                                                                                      |                                                                                                    |
|                | S               | 8.53                                                                                           |                                                                                                    |
|                | 🗙 з.            | Nama Pegawai                                                                                   |                                                                                                    |
|                |                 |                                                                                                |                                                                                                    |
|                |                 | Catatan                                                                                        |                                                                                                    |
|                |                 | ×.                                                                                             |                                                                                                    |
|                |                 |                                                                                                |                                                                                                    |
| ₩A2.           | Pantry          | Disease Maneluk Disusue Desease Toratur                                                        |                                                                                                    |
|                | <b>#</b> 1.     |                                                                                                |                                                                                                    |
|                |                 |                                                                                                |                                                                                                    |
|                |                 | Catatan A +                                                                                    |                                                                                                    |
|                |                 |                                                                                                |                                                                                                    |
|                | <b>X</b> 2.     | Tong Sampah Disediakan?                                                                        |                                                                                                    |
|                |                 | -Please choose- 🔻 *                                                                            |                                                                                                    |
|                |                 | Catatan                                                                                        |                                                                                                    |
|                |                 | ×                                                                                              |                                                                                                    |
|                |                 | Taban Kabanéhan                                                                                |                                                                                                    |
|                | <b>#</b> 3.     |                                                                                                |                                                                                                    |
|                |                 |                                                                                                |                                                                                                    |
|                |                 | A                                                                                              |                                                                                                    |
|                | 2               |                                                                                                |                                                                                                    |
|                | <b>X</b> 4.     | Keceriaan                                                                                      |                                                                                                    |
|                |                 | 🖉 viin senua 🗱 4.1. Hiasan Dinding                                                             | Lemah Memuaskan Cemerla                                                                                                    |
|                |                 | ¥ 4.2, Poster                                                                                  | 0 0 0                                                                                                    |
|                |                 | Catatan                                                                                        |                                                                                                    |
|                |                 | A<br>V                                                                                         |                                                                                                    |
|                | 20 <del>.</del> |                                                                                                |                                                                                                    |
| OWSE           |                 |                                                                                                |                                                                                                    |
| iik Fail   Pad | am Semu         | a<br>Sila aastilaa pamia jamaaa kalab disinaan kalabit dababaastatuu waxaasaati                |                                                                                                    |
|                |                 | ene preuver serrive Jeneper reier vannken reukont genung segelum meninggeragi halaman (h. )    | and an and an and a being a set of the set of the set o |

Skrin Tab Jawab- Senarai Soalan

| No                                    | ta.                                                                                                    |  |  |  |
|---------------------------------------|----------------------------------------------------------------------------------------------------|--|--|--|
| •                                     | Pilihan jawapan yang mungkin dipaparkan adalah <b>Teks, Pilihan Jawapan, Matriks,</b>                                                                                                    |  |  |  |
| Nombor, Tarikh, Catatan dan Lampiran. |                                                                                                    |  |  |  |
| •                                     | Jika soalan belum dijawab, sistem akan paparkan ikon ≭ .                                                                                                    |  |  |  |
| •                                     | Setiap soalan yang telah dijawab, sistem akan paparkan ikon 🖋.                                                                                                    |  |  |  |
| •                                     | Ikon <b>(Tidak Berkenaan)</b> disediakan untuk tidak menjawab soalan yang tidak                                                                                                    |  |  |  |
|                                       | berkenaan dengan bahagian / entiti.                                                                                                    |  |  |  |
| •                                     | Soalan yang telah ditandakan dengan 🔀 , markahnya tidak akan dikira.                                                                                                    |  |  |  |
| •                                     | Sistem hanya menyediakan kemudahan untuk memuat-naik dokumen pada setiap satu                                                                                                    |  |  |  |
|                                       | kriteria soalan sahaja.                                                                                                    |  |  |  |
| •                                     | Dokumen boleh dimuat-naik lebih daripada 1 fail.                                                                                                    |  |  |  |
| 2. J                                  | awab semua soalan yang disediakan.                                                                                                    |  |  |  |
| 2. J<br>3. I                          | awab semua soalan yang disediakan.<br>Klik ikon sekiranya soalan yang disediakan <b>tidak berkenaan</b> dengan bahagian /                                                                                                    |  |  |  |
| 2.J<br>3.H                            | awab semua soalan yang disediakan.<br>Klik ikon sekiranya soalan yang disediakan <b>tidak berkenaan</b> dengan bahagian /<br>entiti.                                                                                                    |  |  |  |
| 2. J<br>3. ŀ<br>¢                     | awab semua soalan yang disediakan.<br>Klik ikon sekiranya soalan yang disediakan <b>tidak berkenaan</b> dengan bahagian /<br>entiti.<br>• Sekiranya ikon diklik, soalan tersebut akan digariskan seperti berikut.                                                                                                    |  |  |  |
| 2. J<br>3. ŀ<br>€                     | awab semua soalan yang disediakan.<br><li> Klik ikon sekiranya soalan yang disediakan <b>tidak berkenaan</b> dengan bahagian /<br/>entiti.  • Sekiranya ikon diklik, soalan tersebut akan digariskan seperti berikut. In setiap kandungan diberi nombor lampiran dan direkodkan di atas kertas minit menggunakan dakwat biru atau hitam bagi surat dan dokumen<br/>an yang ditenima dan dakwat merah bagi surat yang keluar seperti Arahan Perkhidmatan/ Penduan Pengurusan Pejabat?</li>                                                                                                    |  |  |  |
| 2. J<br>3. ŀ<br>¢                     | awab semua soalan yang disediakan.<br>Klik ikon sekiranya soalan yang disediakan <b>tidak berkenaan</b> dengan bahagian /<br>entiti.<br>• Sekiranya ikon diklik, soalan tersebut akan digariskan seperti berikut.<br>• Sekiranya ikon Sekiranya ikon Sekiran di atas ketas minit menggunakan dakwat biru atau hitam bagi surat dan dokumen<br>an yang diterima dan dakwat merah bagi surat yang keluar seperti Arahan Perkhidmatan/ Panduan Pengurusan Pejabat                                                                                                    |  |  |  |
| 2. J<br>3. ŀ<br>€                     | awab semua soalan yang disediakan.<br>(lik ikon sekiranya soalan yang disediakan <b>tidak berkenaan</b> dengan bahagian /<br>entiti.<br>• Sekiranya ikon seperti diklik, soalan tersebut akan digariskan seperti berikut.<br>h setiap kandungan diberi nombor lampiran dan direkodkan di atas kertas minit menggunakan dakwat biru atau hitam bagi surat dan dokumen<br>an yang diterima dan dakwat merah bagi surat yang keluar seperti Arahan Perkhidmatan/ Penduan Pengurusan Pejabat?<br>Skrin Tab Jawab- Soalan yang disetkan TB<br>• Sekiranya soalan Tidak Berkenaan ini perlu dijawab, klik ikon semula.                                                                                                    |  |  |  |
| 2. J<br>3. F<br>E                     | awab semua soalan yang disediakan.<br>(lik ikon sekiranya soalan yang disediakan <b>tidak berkenaan</b> dengan bahagian /<br>entiti.<br>• Sekiranya ikon diklik, soalan tersebut akan digariskan seperti berikut.<br>• sekiranya ikon diklik, soalan tersebut akan digariskan seperti berikut.<br>• sekiranya diberi nombor lampiran dan direkodkan di atas kertas minit menggunakan dakwat biru atau hitam bagi surat dan dokumen<br>en yang diterima dan dakwat merah bagi surat yang keluar seperti Arahan Perkhidmatan/ Panduan Pengurusan Pejabat?<br>Skrin Tab Jawab- Soalan yang disetkan TB<br>• Sekiranya soalan Tidak Berkenaan ini perlu dijawab, klik ikon semula.<br>(lik butang < <b>Browse</b> > untuk memilih fail yang perlu dimuat-naik.                                                                                                    |  |  |  |
| 2. J<br>3. ŀ<br>€                     | awab semua soalan yang disediakan.<br>(lik ikon sekiranya soalan yang disediakan <b>tidak berkenaan</b> dengan bahagian /<br>entiti.<br>• Sekiranya ikon seperti diklik, soalan tersebut akan digariskan seperti berikut.<br>It setiap kandungan diber nombor lampiran dan direkodkan di atas kertas minit menggunakan dakwat biru atau hitan bagi surat dan dokumen<br>en yang diterima dan diseri nombor lampiran dan direkodkan di atas kertas minit menggunakan dakwat biru atau hitan bagi surat dan dokumen<br>en yang diterima dan dakwat merah bagi surat yang keluar seperti Arahan Perkhidmatan/ Panduan Pengurusan Pejabat?<br>Skrin Tab Jawab- Soalan yang disetkan TB<br>• Sekiranya soalan Tidak Berkenaan ini perlu dijawab, klik ikon semula.<br>(lik butang <browse> untuk memilih fail yang perlu dimuat-naik.<br/>• Fail yang telah dipilih akan disenaraikan terlebih dahulu sebelum dimuat-naik.</browse> |  |  |  |
| 2. J<br>3. F<br>e<br>                 | awab semua soalan yang disediakan.<br>(lik ikon sekiranya soalan yang disediakan tidak berkenaan dengan bahagian /<br>entiti.<br>• Sekiranya ikon sekiranya ikon diklik, soalan tersebut akan digariskan seperti berikut.<br>• sekiranya ikon sekiranya diklik, soalan tersebut akan digariskan seperti berikut.<br>• sekiranya ditermedan dakwat merah bagi surat yang keluar seperti Arahan Perkhidmatan/Pengunasan Pejabat?<br>Skrin Tab Jawab- Soalan yang disetkan TB<br>• Sekiranya soalan Tidak Berkenaan ini perlu dijawab, klik ikon semula.<br>(lik butang <browse> untuk memilih fail yang perlu dimuat-naik.<br/>• Fail yang telah dipilih akan disenaraikan terlebih dahulu sebelum dimuat-naik.</browse>                                                                                                    |  |  |  |

<u>Muat-naik Fail | Padam Semua</u> Skrin Tab Jawab- Muat-naik lampiran

Sekiranya fail pilihan tidak mahu dimuat-naik, sila klik ikon × atau klik link Padam
 Semua.

i.

- 5. Seterusnya, klik link Muat-naik Fail untuk memuat-naik fail pilihan.
  - Fail pilihan akan disenaraikan.

| Lampiran                   | 25                            |
|----------------------------|-------------------------------|
| 1. test 123 - Copy.docx    | bëtëte                        |
| BROWSE                     |                               |
| Muat-naik Fail Padam Semua |                               |
| Skrin <sup>-</sup>         | Tab Jawab- Muat-naik lampiran |

- Klik ikon untuk hapus lampiran daripada senarai.
- Setelah semua soalan telah dijawab, klik butang <Simpan> untuk menyimpan jawapan yang telah dimasukkan.
  - Mesej 'Adakah anda pasti untuk simpan jawapan? Semua jawapan boleh dikemaskini selepas proses simpan' akan dipaparkan.
- 7. Klik butang **<OK>**.
  - Jawapan berjaya disimpan. Di sebelah bawah soalan akan dipaparkan notis seperti berikut.

| Sila pastikan semua jawapan telah disimpan terlebih dahulu sebelum meninggalkan halaman ini. Jawapan yang telah lengkap perlu di HANTAR atau di SAHKAN |
|----------------------------------------------------------------------------------------------------|
| Simpan                                                                                                    |
| 💦 🔲 saya dengan ini mengesahkan bahawasanya, semua jawapan di atas telah dijawab dengan penuh teliti. [Hantar]                                         |
| Notis Untuk Hantar Jawapan Kepada Pengesah                                                                                                    |

- 8. Klik checkbox 'Saya dengan ini mengesahkan bahawasanya semua jawapan di atas telah dijawab dengan penuh teliti'.
- 9. Seterusnya klik butang <Hantar>.
  - Mesej 'Adakah anda pasti untuk hantar jawapan ini untuk pengesahan? Semua jawapan tidak boleh dikemaskini selepas penghantaran.' akan dipaparkan.

10.Klik butang <OK>.

11.Tab Rumusan akan dipaparkan.

• Proses menjawab soalan selesai.

#### Nota.

- Status yang akan dipaparkan adalah : Untuk Disahkan oleh Pengesah
- Maklumat yang dipaparkan pada tab Rumusan adalah Status, Soalan Dijawab (Peratusan
  - & Bilangan Soalan Yang Telah Dijawab) dan Tarikh Dilengkapkan.
- Selepas soalan dihantar untuk pengesahan, pada skrin halaman utama, sistem tidak akan memaparkan lagi butang <Jawab>.

## 4.2 Pengesahan Maklumbalas (Penilaian Diagihkan)

#### Kemaskini Maklumbalas.

- Selepas pengguna (pengesah) log masuk ke dalam sistem, skrin akan memaparkan senarai penilaian yang telah diagihkan kepada entiti.
- Jika tiada sebarang penilaian dipaparkan, ini bermaksud semua penilaian yang telah diagihkan telah diselesaikan dan tiada agihan baru.
- Jika dibenarkan untuk mengesahkan maklumbalas, pengguna akan dipaparkan dengan butang
   Jawab> (hanya setelah maklumbalas dihantar untuk pengesahan).
- Pengguna yang dibenarkan mengesahkan maklumbalas adalah ditetapkan oleh Urusetia Penilaian.

Langkah-langkah untuk kemaskini maklumbalas adalah seperti berikut.

1. Klik butang **<Jawab>** pada penilaian yang telah diagihkan untuk dikemaskini.

| Halaman Utama :   | > Senarai Penilaian                |
|-------------------|------------------------------------|
| Rating            | ; pengurusan kewangan test 2       |
| Tempoh            | : 2012                             |
| Status            | : Untuk Disahkan Oleh Pengesah     |
| Tindakan          | : Lihat Jawab                      |
| Muat Turun        | : <u>Soalan   Jawapan</u>          |
| Keterangan Lanjut |                                    |
| Rating            | : Pengurusan Kewangan (UAD)        |
| Tempoh            | : Tempoh Penilaian Pengurusan 2012 |
| Status            | : Untuk Disahkan Oleh Pengesah     |
| Tindakan          | : Lihat Jawab                      |
| Muat Turun        | : Soalan   Jawapan                 |
| Keterangan Lanjut |                                    |

#### Skrin Senarai Penilaian

• Skrin **Tab Jawab** bagi penilaian akan dipaparkan seperti berikut.

|              |                                                                                                    | TUTUP SEI                     |
|--------------|----------------------------------------------------------------------------------------------------|-------------------------------|
| 🖉 A. PENGURU | SAN ORGANISASI                                                                                              | marks : 7.11/16.00            |
|              | ≪A1. Carta Organisasi                                                                                       | marks : 1.00/1.00             |
|              | <ul> <li>Dah/unit dan dipamerkan.</li> <li>         ● Ya ○ Tidak         Catatan     </li> </ul>            |                               |
|              | Lampiran<br>BROWSE<br>Muat-naik Fail   Padam Semua                                                          | marks : 0.00/0.00             |
|              | 🖋 1. 🛛 Pegawai terlibat dengan pengurusan kewangan diberi perwakilan kuasa secara bertulis oleh Pegawai Pen | gawal/Ketua Jabatan dan ianya |
|              | dikemas kini dari semasa ke semasa sekiranya berlaku perubahan.  Pilih Semua                                | Ya Tidak                      |
|              | ✓ 1.1. Terimaan/hasil AP69.                                                                                 | •                             |
|              | ✓ 1.2. Pembayaran/perbelanjaan AP101.                                                                       | • •                           |
|              | 🖋 1.3. Perolehan menandatangani Pesanan Kerajaan/inden, Kontrak.                                            | • •                           |
|              | 🖋 1.4. Pegawai yang membatalkan resit elektronik AP62(b).                                                   | • 0                           |
|              | 🖋 1.5. Pengurusan aset .                                                                                    | ۵ (                           |
|              | Catatan                                                                                                    |                               |
|              | Lampiran                                                                                                    |                               |

Skrin Tab Jawab- Senarai Soalan

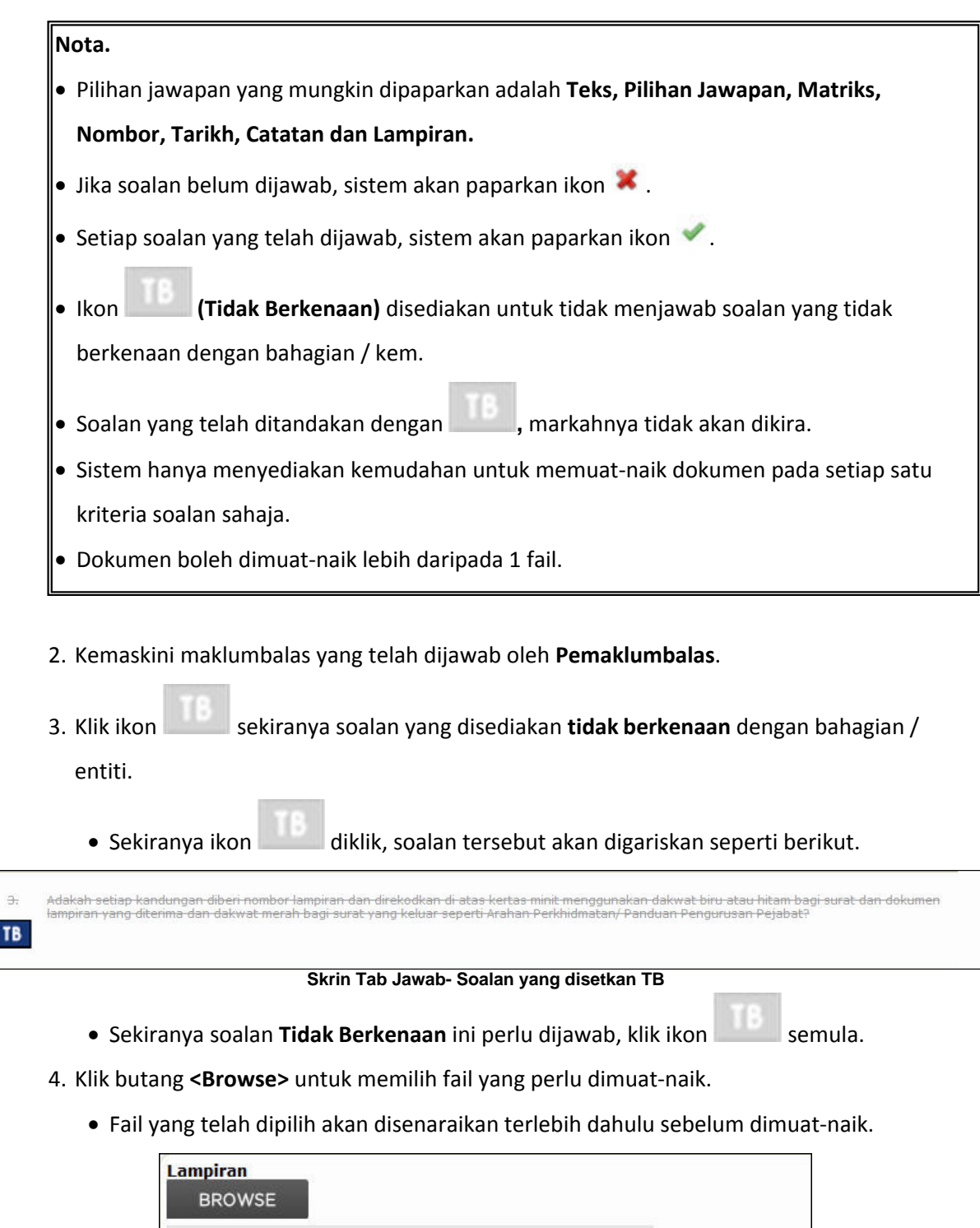

BROWSE test 123 - Copy.docx (12.23KB)

<u>Muat-naik Fail | Padam Semua</u> Skrin Tab Jawab- Muat-naik lampiran

- Sekiranya fail pilihan tidak mahu dimuat-naik, sila klik link Padam Semua.
- 5. Seterusnya, klik link Muat-naik Fail untuk memuat-naik fail pilihan.

• Fail pilihan akan disenaraikan.

| Lampiran                       | 265                    |
|--------------------------------|------------------------|
| 1. test 123 - Copy.docx        |                        |
|                                |                        |
| BROWSE                         |                        |
| Must nalk fail Dadam Comus     |                        |
| Mudu-flak Fall Paualit Selfiua |                        |
| Skrin Tab Jawa                 | ab- Muat-naik lampiran |

- Klik ikon untuk hapus lampiran daripada senarai.
- Setelah semua soalan telah dijawab, klik butang <Simpan> untuk menyimpan jawapan yang telah dimasukkan.
  - Mesej 'Adakah anda pasti untuk simpan jawapan? Semua jawapan boleh dikemaskini selepas proses simpan' akan dipaparkan.
- 7. Klik butang **<OK>**.
  - Jawapan berjaya disimpan. Di sebelah bawah soalan akan dipaparkan notis seperti berikut.

| Sila pastikan semua jawapan telah disimpan terlebih dahulu sebelum meninggalkan halaman ini. Jawapan yang telah lengkap perlu di HANTAR atau di SAHKAN |
|----------------------------------------------------------------------------------------------------|
| Simpan                                                                                                    |
| Baya dengan ini mengesahkan telah menyemak dengan teliti jawapan penyedia. Pengesahan                                                                  |

#### Notis Untuk Pengesahan Jawapan

- 8. Klik checkbox 'Saya dengan ini mengesahkan telah menyemak dengan teliti jawapan penyedia'.
- 9. Seterusnya klik butang <Pengesahan>.
  - Mesej 'Adakah anda pasti untuk sahkan jawapan ini? Semua jawapan tidak boleh dikemaskini selepas pengesahan.' akan dipaparkan.

10.Klik butang **<OK>**.

11. Tab Rumusan akan dipaparkan.

• Proses kemaskini maklumbalas / pengesahan selesai.

#### Nota.

- Status yang akan dipaparkan adalah : Selesai.
- Klik pautan Cetak Soalan untuk mencetak Soalan.
- Klik pautan Cetak Soalan & Jawapan untuk mencetak soalan beserta jawapan.

## 4.3 Jawab Maklumbalas Terhadap Penemuan Audit

#### Memberi Maklumbalas Terhadap Penemuan Audit.

- Selepas pengguna (pengesah) log masuk ke dalam sistem, skrin akan memaparkan senarai penilaian yang telah diagihkan kepada entiti.
- Jika terdapat butang <Respon>, ini bermaksud pihak penyelaras telah membuat Penemuan Audit di mana pengguna (Penyedia / Pengesah) perlu memberi maklumbalas terhadap Penemuan Audit yang diberi.

Langkah-langkah untuk memberi maklumbalas adalah seperti berikut.

1. Klik butang **<Respon>** pada penilaian yang telah diagihkan untuk memberi maklumbalas

#### Penemuan Audit.

| Penilaian   | PENGURUSAN ASET 2012                                     |        |
|-------------|----------------------------------------------------------|--------|
| Tempoh      | SEPTEMBER 2012                                           |        |
| Status      | : Selesai dengan Penemuan                                | UADI   |
| Maklumbalas | : 🚯 Anda ada 1 penemuan yang perlu diambil tindakan      | TERAK  |
| Tindakan    | Lihat Respon                                             |        |
| Muat Turun  | : Soalan   Jawapan                                       |        |
|             | Keterangan Lanjut                                        |        |
| Penilaian   | : PEMANTAUAN URUSAN PEROLEHAN (< RM5000) DI PTJ-PTJ 2012 |        |
| Tempoh      | : SEPTEMBER 2012                                         |        |
| Status      | : Selesai dengan Penemuan                                | HARI   |
|             | Libst                                                    | TERAKI |
| Tindakan    | Lind                                                     |        |

#### Skrin Senarai Penilaian (Dengan butang <Respon>)

• Skrin Tab Respon bagi penilaian akan dipaparkan seperti berikut.

| Rumusan Respon                                |                                                                                                    |             |
|-----------------------------------------------|----------------------------------------------------------------------------------------------------|-------------|
|                                               | Sila pastikan semua jawapan telah di <b>SINPAN</b> terlebih dahulu sebelum meninggalkan halaman ini. |             |
|                                               | Simpan                                                                                               |             |
| Dipaparkan 1 - 1 dari 1                       | rekod                                                                                                | Laman 1     |
|                                               |                                                                                                    | TUTUP SEMUA |
| A. DOKUMENTASI                                |                                                                                                    |             |
| Pekeliling B                                  | 3endahari Bil 15/2008                                                                                |             |
| 1.                                            | Daftar Harta Modal (KEW.PA-2)                                                                        |             |
|                                               | Penemuan / Cadangan : Jawapan kurang menepati tindakan                                               |             |
|                                               | Maklumbalas / Tindakan Susulan                                                                       |             |
| ampiran<br>BROWSE<br>Muat-naik Fail   Padam S | iemua                                                                                                |             |
|                                               | Sila pastikan semua jawapan telah di SIMPAN terlebih dahulu sebelum meninggalkan halaman ini.        |             |
|                                               | Simpan                                                                                               |             |
|                                               |                                                                                                    |             |

Skrin Tab Respon - Untuk Memberi Maklumbalas

- Penemuan / Cadangan ada dipaparkan untuk memberi maklumbalas.
- 2. Masukkan maklumbalas terhadap penemuan yang ada.
- 3. Klik butang **<Simpan>** untuk menyimpan maklumbalas.
  - Dialog mesej untuk kepastian menyimpan maklumbalas akan dipaparkan.
- 4. Klik butang **<OK>**.
  - Skrin dengan butang <Pengesahan> akan dipaparkan seperti berikut.

| Rumusan Resp   | on        |                                                                                                    |             |
|----------------|-----------|----------------------------------------------------------------------------------------------------|-------------|
|                |           | Sila pastikan semua jawapan telah di SIMPAN terlebih dahulu sebelum meninggalkan halaman ini.        |             |
|                |           | Simpan                                                                                               |             |
| Dipaparkan 1 - | 1 dari 1  | rekod                                                                                                | Laman 1 💌   |
|                |           |                                                                                                    | TUTUP SEMUA |
| A. DOKUMEN     | TASI      |                                                                                                    |             |
| Peke           | eliling B | lendahari Bil 15/2008                                                                                |             |
|                | 1,        | Daftar Harta Modal (KEW.PA-2)                                                                        |             |
|                |           | Penemuan / Cadangan : Jawapan kurang menepati tindakan                                               |             |
|                |           | Maklumbalas / Tindakan Susulan                                                                       |             |
|                |           | Telah ambil maklum dan telah dilaksanakan.                                                           |             |
|                |           |                                                                                                    |             |
| BROWSE         | Padam S   | emus                                                                                                 |             |
|                |           | Sila pastikan semua jawapan telah di <b>SIMPAN</b> terlebih dahulu sebelum meninggalkan halaman ini. |             |
|                |           | Simpan                                                                                               |             |
|                |           | Saya dengan ini mengesahkan semua maklumbalas di atas. Pengesahan                                    |             |
|                |           |                                                                                                    |             |

#### Skrin Tab Respon - Pengesahan Hantar Maklumbalas

- 5. Klik checkbox pada bahagian pengesahan dan butang <Pengesahan> akan dipaparkan.
- 6. Klik butang <Pengesahan>.
  - Dialog mesej pengesahan untuk menhantar maklumbalas akan dipaparkan.

7. Klik butang **<OK>**.

- Skrin tab Rumusan akan dipaparkan dengan Status:Untuk Disahkan Ibu Pejabat.
- Proses memberi maklumbalas terhadap penemuan selesai.
- Pada Halaman Utama sistem, butang <**Respon>** tidak akan dipaparkan lagi.

## 4.4 Senarai Penilaian Terdahulu bagi Entiti

- Semua Penilaian Terdahulu akan disenaraikan pada menu Profil Entiti.
- Maklumat yang ada dipaparkan adalah seperti Nama Penilaian, Tempoh Penilaian, Status, Tarikh Lengkap, Markah, Peratusan dan Syor.

Langkah-langkah untuk melihat senarai penilaian terdahulu adalah seperti berikut.

1. Klik pada menu Profil Entiti.

| Halaman Utama | Profil Entiti | Bantuan 💙 | Keluar |                                       |
|---------------|---------------|-----------|--------|---------------------------------------|
| 1             |               |           |        | PENGESAH (pengesah)   profil pengguna |
| Me            | nu Profi      | l Entiti  |        |                                       |

• Skrin Entiti akan dipaparkan seperti berikut.

| aklu | mat Asas Maklumat Hubungan Penilaian |                                  |               |                |           |           |       |
|------|--------------------------------------|----------------------------------|---------------|----------------|-----------|-----------|-------|
| Bil. | Penilaian                            | Tempoh Penilaian                 | Status        | Tarikh Lengkap | Markah    | Peratusan | Syo   |
| 1.   | PENGURUSAN KEWANGAN                  | Tempoh Penilaian Pengurusan 2012 | Selesai       | 24/12/2011     | 97.73/100 | 97.73%    | Lihat |
|      |                                      |                                  |               |                |           | ***       |       |
| 2.   | pengurusan kewangan test 2           | 2012                             | Lengkap       | 05/01/2012     |           |           |       |
| з.   | Pengurusan Kewangan (Test)           | Tempoh Penilaian Pengurusan 2012 | Belum Lengkap | -              |           |           |       |
| 4.   | Pengurusan Kewangan (UAD)            | Tempoh Penilaian Pengurusan 2012 | Belum Mula    |                |           |           |       |

Senarai Entiti

- 2. Klik pautan Lihat untuk melihat Syor bagi Penilaian.
  - Proses melihat senarai penilaian terdahulu selesai.

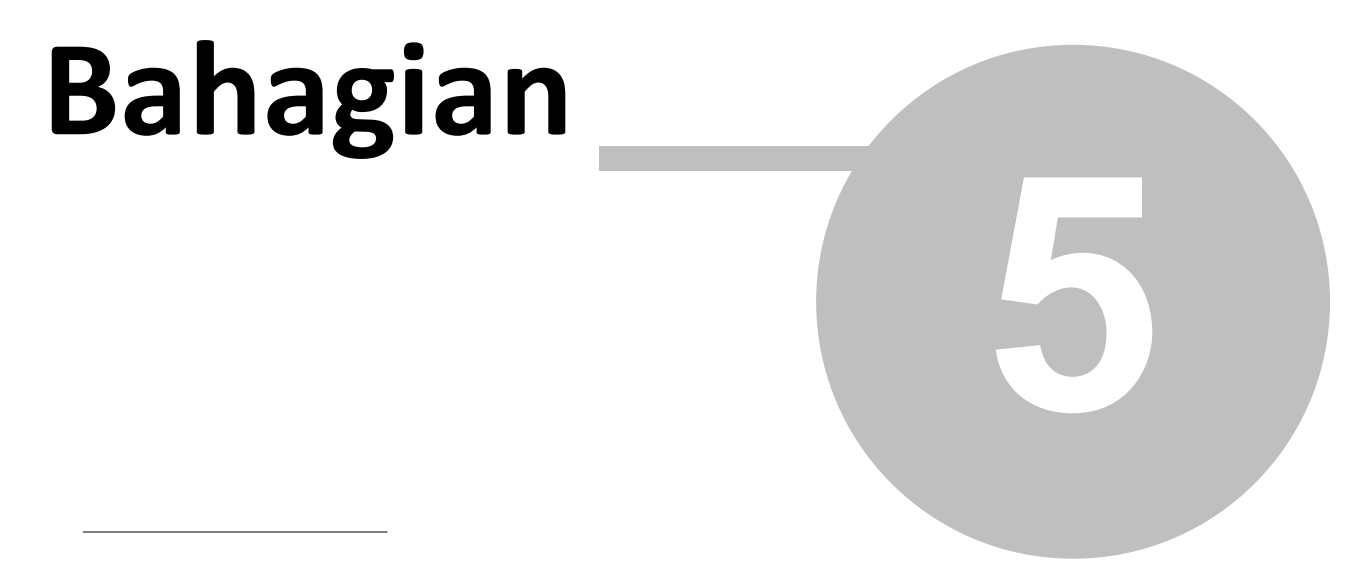

Maklumbalas (Penilaian Awam)

## 5 Maklumbalas (Penilaian Awam)

- Penilaian Awam adalah maklumbalas penilaian yang akan dijawab oleh pengguna awam.
- Penilaian Awam ini ada dipaparkan pada halaman log masuk sistem. (hanya setelah maklumbalas ditetapkan oleh Urusetia Penilaian)
- Terdapat 2 jenis Penilaian Awam disediakan untuk sistem ini iaitu;
  - 1. Respoden Tidak Terkawal (Tidak Unik) tanpa perlu memasukkan ID Pengenalan untuk memberi maklumbalas..
  - Respoden Terkawal (Unik) memerlukan pengguna untuk memasukkan No. Kad Pengenalan untuk memberi maklumbalas.

## 5.1 Respoden Tidak Terkawal (Tidak Unik)

• Untuk Maklumbalas oleh **Respoden Tidak Terkawal (Tidak Unik)**, pengguna awam tidak memerlukan **ID Pengguna** untuk memberi maklumbalas.

Langkah-langkah untuk memberi maklumbalas ini adalah seperti berikut.

1. Klik pada link Nama Penilaian pada Penilaian Umum di halaman log masuk sistem.

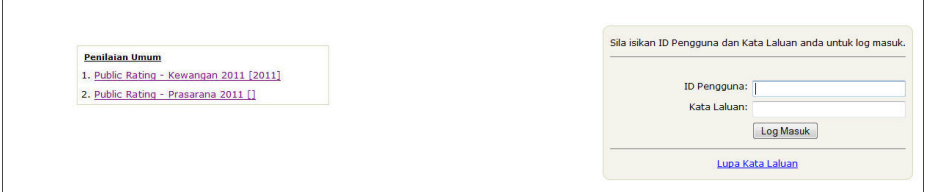

Skrin Log Masuk Penilaian

• Skrin Maklumbalas Respoden Tidak Terkawal akan dipaparkan seperti berikut.

| Public Rating - Ker<br>New Rating description | vangan 2011                           |      |     |           |
|-----------------------------------------------|---------------------------------------|------|-----|-----------|
|                                               |                                       |      | COL | LAPSE ALL |
| X A. Bahan Bacaa                              |                                       |      |     |           |
| X A1. Isu Se                                  | nasa                                  |      |     |           |
| <b>X</b> 1.                                   | Majalah komputer                      |      |     |           |
| ТВ                                            | 🔿 Ya 🔘 Tidak                          |      |     |           |
| <b>X</b> 2.                                   | Akhbar dalam 3 bahasa<br>© Ya © Tidak |      |     |           |
| 87                                            |                                       |      |     |           |
| Attach<br>BRO<br>Upload                       | nent<br>WSE<br>I <u>Clear All</u>     |      |     |           |
|                                               |                                       | Save |     |           |

Skrin Maklumbalas Respoden Tidak Terkawal

- 2. Jawab semua soalan bagi Respoden Tidak Terkawal.
- 3. Klik butang **<Simpan>** untuk menyimpan jawapan.
  - Dialog mesej 'Adakah anda pasti untuk simpan jawapan?' akan dipaparkan.
- 4. Klik butang **<OK>** untuk hantar jawapan.
  - Skrin pengesahan penghantaran jawapan penilaian akan dipaparkan seperti berikut.

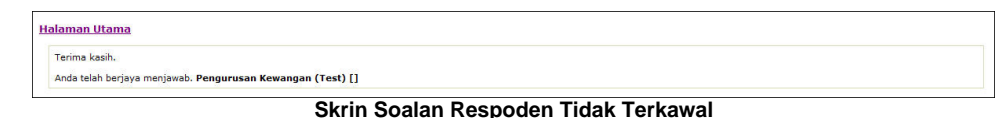

• Proses menjawab soalan Respoden Tidak Terkawal selesai.

## 5.2 Respoden Terkawal (Unik)

• Untuk Maklumbalas oleh **Respoden Terkawal (Unik)**, pengguna awam dikehendaki untuk memasukkan **No. Kad Pengenalan** sebelum dibenarkan untuk memberi maklumbalas.

Langkah-langkah untuk memberi maklumbalas ini adalah seperti berikut.

1. Klik pada link Nama Penilaian pada Penilaian Umum di halaman log masuk sistem.

|                                                                                 | Sila isikan ID Pengguna dan Kata Laluan anda untuk lo |
|---------------------------------------------------------------------------------|-------------------------------------------------------|
| 1. Public Rating - Kewangan 2011 [2011]<br>2. Public Rating - Prasarana 2011 [] | ID Pengguna:<br>Kata Laluan:<br>Log Masuk             |
|                                                                                 | · · · · · · · · · · · · · · · · · · ·                 |

Skrin Log Masuk Penilaian

• Skrin Pengesahan Entiti akan dipaparkan seperti berikut.

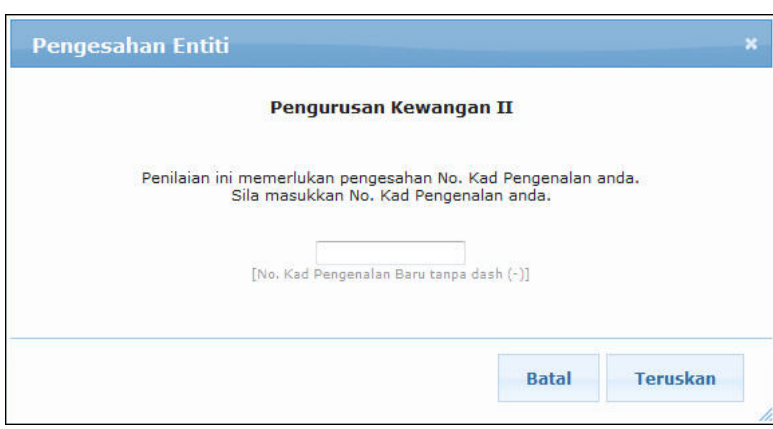

Skrin Kemasukan No. Kad Pengenalan

- 2. Masukkan No. Kad Pengenalan tanpa tanda (-).
- 3. Klik butang **<Teruskan>** untuk meneruskan menjawab soalan.
  - Skrin soalan akan dipaparkan seperti berikut.

| sarana 2011                                             |                                                                                                    | 81010101010                                 |
|---------------------------------------------------------|----------------------------------------------------------------------------------------------------|---------------------------------------------|
|                                                         |                                                                                                    | COLLAPSE AL                                 |
|                                                         |                                                                                                    |                                             |
|                                                         |                                                                                                    |                                             |
| Dibasuh kehin 3 kali sehari.<br>⊙ ya ⊙ Tidak<br>Remarka | * v                                                                                                    |                                             |
| Pengairan longkang yang teratur<br>© va © 1/dak         |                                                                                                    |                                             |
| Remarks                                                 | *                                                                                                    |                                             |
| nent<br>WSE                                             |                                                                                                    |                                             |
|                                                         | In the second second se | Isarana 2011<br>Dibasuh lebh 3 kali sehari. |

Skrin Maklumbalas Penilaian Umum - Respoden Terkawal

- 4. Jawab semua soalan bagi Respoden Terkawal.
- 5. Klik butang **<Simpan>** untuk menyimpan jawapan.
  - Dialog mesej 'Adakah anda pasti untuk menghantar jawapan ini?' akan dipaparkan.
- 6. Klik butang **<OK>** untuk hantar jawapan.
  - Skrin pengesahan penghantaran jawapan penilaian akan dipaparkan seperti berikut.

| alaman Utama                                |                                            |  |
|---------------------------------------------|--------------------------------------------|--|
| Terima kasih.                               |                                            |  |
| Anda telah berjaya menjawab. Pengurusan Kew | ngan II [Tempoh Penilaian Pengurusan 2012] |  |

#### Skrin Maklumbalas Telah Selesai

• Proses menjawab soalan Respoden Terkawal selesai.